# PROCESO DE MATRICULACION ALUMNOS SIN MAIL UCM

1) El primer paso es elegir el curso (la pantalla es un curso a modo de ejemplo) al que desea inscribirse y pinchar en "PULSE AQUÍ PARA INSCRIBIRSE SI NO TIENE CUENTA UCM", esto le llevará a crearse una cuenta de usuario (pantalla siguiente):

|                                                          | JTENSE<br>MADBID                                      |                                   |                                       |                                 |
|----------------------------------------------------------|-------------------------------------------------------|-----------------------------------|---------------------------------------|---------------------------------|
| UCM                                                      | Estudiar                                              | Investigar                        | Internacional                         | Vida universitaria              |
| Portada » Estudios » Forma                               | ción Continua - Certificados »                        | Introducción a la historia de Mac | drid (No presencial)(12/04/21 - 12/05 | 5/2021)(C7DU-C7272102)          |
| Introducción a<br>(C7DU-C72721<br>Formación Continua - C | a la historia de<br>102)<br>Certificados. Curso 2020, | Madrid (No prese<br>12021.        | encial)(12/04/21 – 1                  | 12/05/2021)                     |
| Centro responsable: Fact                                 | ultad de Ciencias de la Info                          | rmación.                          |                                       |                                 |
| Dirección del curso: Viol                                | eta Izquierdo Expósito.                               |                                   |                                       |                                 |
| Codirección: Natalia Guit                                | tiérrez-Colomer Ruiz.                                 |                                   |                                       |                                 |
| Acceso y admisión                                        |                                                       |                                   |                                       |                                 |
| Detalles de la titulación                                |                                                       |                                   |                                       |                                 |
| Web del curso<br>Enlace externo                          |                                                       |                                   |                                       |                                 |
|                                                          |                                                       |                                   | Pulse aquí para i                     | nscribirse con una cuenta UCM   |
|                                                          |                                                       |                                   | Pulse aquí para ins                   | cribirse si no tiene cuenta UCM |
|                                                          |                                                       |                                   |                                       | Plazo de inscripción abierto    |

2) Al NO disponer de mail UCM tiene que crearse un usuario, en la pantalla de abajo donde pone "Si no disponde de usuario y desea matricularse de un curso de la UCM pulse en CREAR USUARIO":

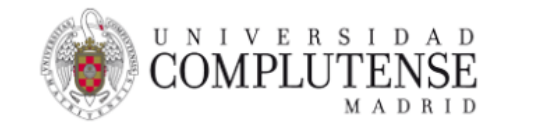

### Acceso Web al Portal de UCM

Identificarse correctamente en esta página le habilitará la entrada en el Portal de Servicios, donde podrá gestionar su curso UCM

| Direcci                                | ón de correo:                                            |
|----------------------------------------|----------------------------------------------------------|
|                                        | Iniciar sesión                                           |
| ¿Olvidó la contraseña y no tiene corre | o UCM?                                                   |
| Si no dispone de usuario y desea m     | atricularse de un curso de la UCM pulse en Crear usuario |
| Si dispone de cuenta UCM pulse en      | Acceso al portal con correo UCM                          |

### 3) Rellene el formulario y pinche al final de mismo donde pone "CREAR CUENTA":

| reación de usuarios                                                                                                    |                         |                    |                   |  |
|----------------------------------------------------------------------------------------------------|-------------------------|--------------------|-------------------|--|
| Introduzca sus datos personales                                                                                                | Tipo de Documento       | Nú                 | mero de Documento |  |
|                                                                                                    | Seleccione una opción 🔹 |                    |                   |  |
|                                                                                                    | Nombre                  |                    |                   |  |
|                                                                                                    | Primer apellido         |                    |                   |  |
|                                                                                                    | Segundo apellido        |                    |                   |  |
|                                                                                                    | Email                   |                    |                   |  |
|                                                                                                    | Repetir email           |                    |                   |  |
|                                                                                                    | Fecha de Nacimiento     | -                  |                   |  |
|                                                                                                    | Sexo                    | 20                 |                   |  |
|                                                                                                    | Hombre 🗸                |                    |                   |  |
| Introduzca su contraseña                                                                                                    | Contraseña              | Repetir contraseña |                   |  |
| Su nombre de usuario se generará automáticamente.                                                                              |                         |                    |                   |  |
| La contraseña debe contener un mínimo de ocho caracteres<br>de longitud, al menos un número y al menos una letra<br>minúscula. |                         |                    |                   |  |

4) Lea el mensaje y acuda a la cuenta de mail personal puesta a buscar al crearse el usuario en la pantalla superior:

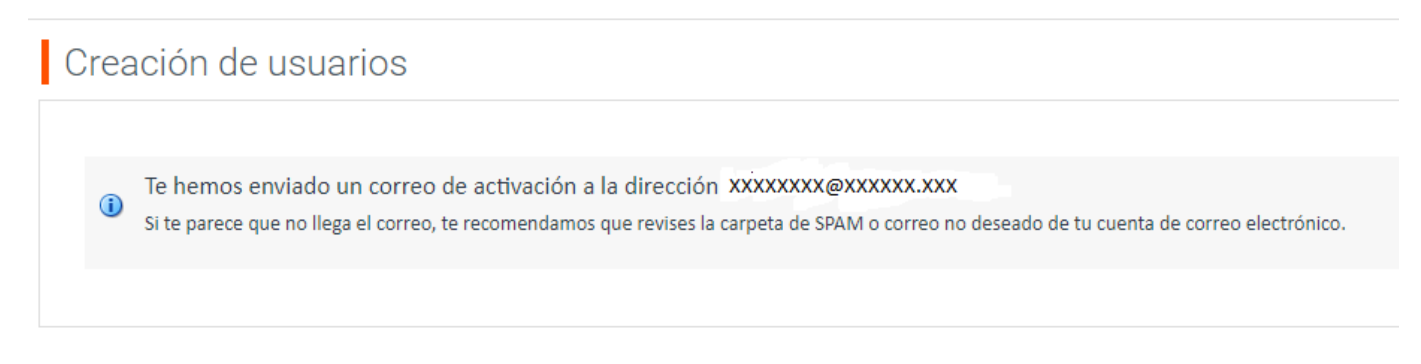

5) En su mail personal busque el mail que me han remitido (sino lo encuentra en la bandeja de entrada busque en otras bandejas incluso en la de spam) y pulse donde pone "PULSE EN EL ENLACE PARA ACTIVAR SU CUENTA":

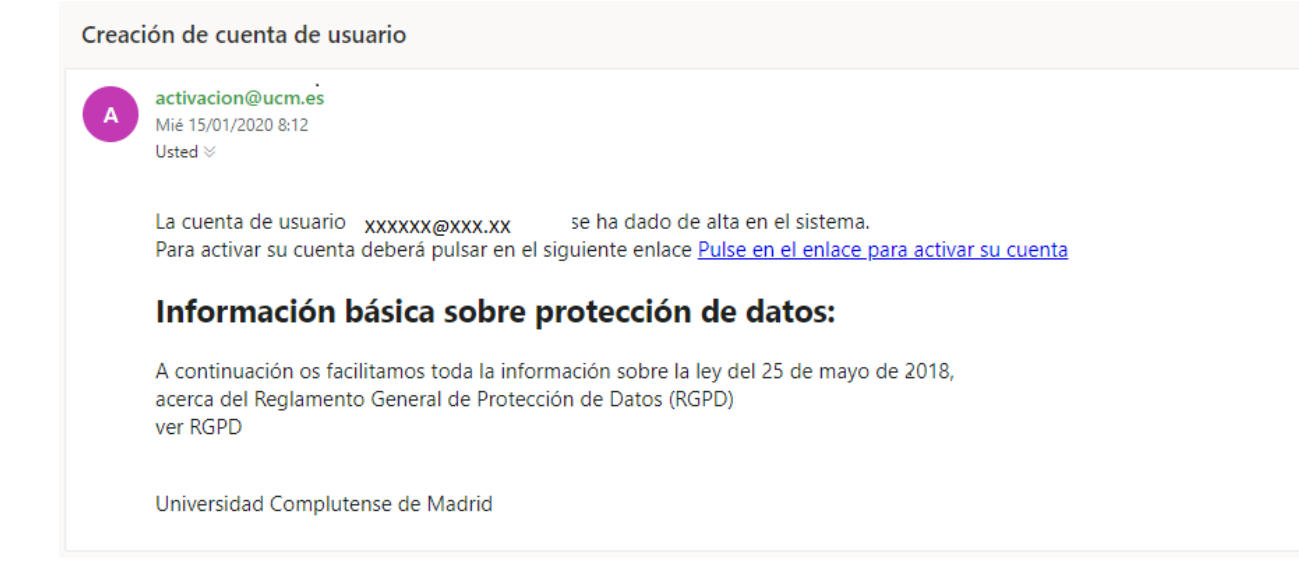

## 6) Le sadrá el mensaje "CONTINUAR CON EL PROCESO" pinche ahí:

# Creación de usuarios

#### 

#### **CONTINUAR CON EL PROCESO**

**Universidad Complutense** 

7) Introduzca su dirección de mail y contraseña personal que ha puesto cuando se ha creado anteriormente el usuario y pinche "INICIAR SESION" :

| Acceso Web al Po            | ortal de UCM                                                                                         |
|-----------------------------|----------------------------------------------------------------------------------------------------|
| Identificarse correctamente | en esta página le habilitará la entrada en el Portal de Servicios, donde podrá gestionar su curso UG |
|                             | Dirección de correo:<br>Contraseña:                                                                  |
| Obidí la sada a             |                                                                                                    |

8) Debe elegir el campus (sale Moncola y somosaguas, elija Moncloa ) y pinche el desplegable del titulo del curso y elija el que quiere , pinche en "CONTINUAR PARA MATRICULAR":

| UNIVERSID<br>COMPLUTEN<br>MAD | A D<br>SE PORTAL DE SERVICIOS                                                                                                    |
|-------------------------------|----------------------------------------------------------------------------------------------------|
| 🕏 Oferta educativa            | Solicitud de preinscripción a cursos de formación continua                                                                             |
| Preinscripción en un estudio  | Qué quieres estudiar                                                                                                    |
| Solicitud de preinscripción   | Estudio Técnico centros de recuperación, reproducción y reintroducción de fauna sal<br>Campus MONCLOA 2019-20                          |
|                               | Al solicitar la preinscripción, estás aceptando los t <mark>érminos y condiciones legales</mark><br>Cancelar Continuar para matricular |
| Universidad Complutense       |                                                                                                    |

### 9) Le saldrá el desplegable abajo adjunto a la hora de elegir el curso:

| 🕏 Oferta educativa      | Solicitud de preinscripción a cursos de form | ación continua                                                                                                    |
|-------------------------|----------------------------------------------|----------------------------------------------------------------------------------------------------|
|                         | Qué quieres estudiar                         |                                                                                                    |
|                         | • Campus                                     | MONCLOA                                                                                                    |
|                         | * Estudio                                    | ~ ~                                                                                                    |
|                         |                                              | Abordaje quirúrgico del pie diabético 2019-20                                                                                                    |
|                         |                                              | Análisis cinemático angular del movimiento humano con sistema tridimensional 2019-20                                                                                        |
|                         |                                              | Atención secundaria primeros auxilios. (08/06/20 - 12/06/20) 2019-20                                                                                                    |
|                         |                                              | Atención secundaria primeros auxilios. (10/02/20 - 14/02/20) 2019-20                                                                                                    |
| Universidad Complutense |                                              | Básico de antropologia forense (01/04/20 - 01/06/20) 2019-20<br>Big data: Análisis de datos con Python (06/07/20-16/07/20) 2019-20 estión Académi                           |
|                         |                                              | Big data y análisis de datos con Hadoop y Spark (29/06/20-10/07/20) 2019-20                                                                                                 |
|                         |                                              | Desarrollo de software de instrumentalización, automatización y medida avan 2019-20                                                                                         |
|                         |                                              | Diagnostico e interpretación de patologías del ple mediante KM 2019-20<br>Dirección y gestión de la seguridad en el turismo y el comercio. (30/11/2019 a 30/05/2020 2019-20 |
|                         |                                              | Formación profesional para el empleo en el ámbito laboral 2018-19                                                                                                    |
|                         |                                              | Gestión veterinaria de centros de protección animal y residencias animales 2019-20                                                                                          |
|                         |                                              | Grafologia diagnostica y pericia caligrafica judicial 2019-20<br>Infiltración intraarticular e intralesional en natología del nie (23/01/20 - 25/01/20) 2019-20             |
|                         |                                              | Infiltración intraarticular e intralesional en patología del pie (20/01/20 - 23/01/20) 2019-20                                                                              |
|                         |                                              | Introducción a la locución publicitaria y al doblaje 2019-20                                                                                                    |
|                         |                                              | Laboratorio Clínico 2019-20                                                                                                    |

**10)** Arriba verá el documento con el que ha quedado registrado así como su nombre y apellidos , a continuación deberá pinchar en "SIGUIENTE":

|            | Konkey                            | Universidad Complutense de Madrid<br>DalMEPasaporte: Periodo de Matricale: 2019                                                                                                    | 20             |
|------------|-----------------------------------|----------------------------------------------------------------------------------------------------|----------------|
| 3ienvenida | Dienvenida                        | a Selección del Curso Datos personales Placos y formas de pago Desglose y recibes Finalizar Automátricula                                                                                                    | Siguiente >    |
|            | Universidad Complutense de Madrid | Bienvenida/o Anna Ramos Castro a la Universidad Complutense de Madrid<br>A través de estas páginas podrás realizar tu matricula on esta universidad. Tendrás a tu disposición una gu<br>La nomenclatura utilizada es la siguiente:<br>Significa que este paso ya ha sido realizado<br>Significa que este paso ya ha sido realizado<br>Significa que este paso todavía está pendiente de realizar<br>Putas siguiente para comenzar tu matricufación. | Idoma: Español |
|            |                                   |                                                                                                    | Siguiente >    |

11) Para continuar debe aceptar las dos premisas que pone la UCM respecto a sus datos y pinche en siguiente:

|             |                                                                                                    | Universidad Complutense de Madrid                                                                                |                               |            | (Here       |  |
|-------------|----------------------------------------------------------------------------------------------------|----------------------------------------------------------------------------------------------------|-------------------------------|------------|-------------|--|
|             | Nombre:                                                                                                    | Drai/NE/Pasaports:                                                                                               | Periodo de Matricula: 2019-20 |            | a.          |  |
| 17 31 A     |                                                                                                    | Plenzenida Selección del Carso. Datos concentes. Plana y brana de nano. Desdore y incluso Finalizar Automaticada | ~~~                           |            |             |  |
| Selección d | lel plan de estudios                                                                                                 |                                                                                                    |                               | < Anterior | Siguiente > |  |
|             | Seleccione el curso en el que desee matricularse.                                                                    | AYUDA                                                                                                    |                               |            |             |  |
| ۲           | (C74D) Técnico centros de recuperación, reproducción y reintroducción de fauna sal<br>Centro Facultad de Veterinaria |                                                                                                    |                               |            |             |  |
|             | Modo de matricula A Tiempo Completo 🔻                                                                                |                                                                                                    |                               |            |             |  |
|             | Permito a la universidad divulgar los datos referentes a mi expediente                                               |                                                                                                    |                               |            |             |  |
|             | 🔲 Permito a la universidad divulgar los datos referentes a mi expediente al finalizar los estudios                   |                                                                                                    |                               |            |             |  |
|             |                                                                                                    |                                                                                                    |                               | < Anterior | Siguiente > |  |

12) Cumplimente los datos (los campos obligatorios están señalados en rojo , tenga en cuenta que la pantalla tiene mas campos si pincha para abajo podrá verlos ) y pinche en "SIGUIENTE":

| Universidad Complutense de Madrid Nombre: Del ME Pasaporte Del MER Pasaporte Del ME Pasaporte Del MER Pasaporte Dependentes 7 Centor Del MER Pasaporte Dependentes 7                                                                                                    | 2Quieres traducir esta página? ×                            |
|----------------------------------------------------------------------------------------------------|-------------------------------------------------------------|
| Dienvenides Solección del Curso Datos personales Plazos y formas de pago Denglose y recibos. Datos académicos y prot. Finalizar Automatricada                                                                                                    | < Anterior Siguiente >                                      |
| AYUDA<br>proceder a la matriculación, revise y complete sus datos personales. Es muy importante que sus datos personales sean correctos y estén actualicados, inclusion<br>(XISO)<br>Se han definido algunos datos per detocto en el demicilio durante el curso. Por tavor revise si son correctos                                                                                                    |                                                             |
| CUCNIFYE21680X Nombre: ANNA Primer apellido: RAMOS Segundo apellido: CASTRO                                                                                                    |                                                             |
| Image: Mage: 1       Image: 1       Image: 1    < |                                                             |
| V     Utominiler       Pasc     Letter       -     -       -     -       -     -       -     -       -     -       -     -       -     -       -     -       -     -       -     -       -     -       -     -       -     -       -     -       -     -                                                                                                    |                                                             |
| illar a domicilio durante al curso 🛛 🖊                                                                                                    |                                                             |
| v     Ocmiciliar       Pisac     Letrac       ESPANA     v       MADRID     v                                                                                                    |                                                             |
|                                                                                                    | Index Market Supervised Market Supervised Market Supervised |

13) En esta pantalla podrá elegir el tipo de pago. Por defecto todos los cursos en Formación Continua no se permite el pago aplazado con lo que deberá pinchar en pago único (salvo que desde su curso se lo hayan indicado), en todo caso si pone pago aplazado si el curso no está definido de este modo le llevará a hacer un pago único. Además si picha el desplegable podrá ver las dos formas de pago. Recibo bancario que implica que al final del proceso le saldrá un documento que debería imprimir (son varias páginas) y acudir con él al banco Santander a pagar o bien pago por tarjeta que le llevará a una pantalla para pedirle sus datos personales como en cualquier pago por este sistema de pago. Una vez relleno pulse "SIGUIENTE".(es muy importante en este paso elegir bien la forma de pago ya que el cambio del sistema puede llegar a ser complicado):

| Hombre:                                                                      | Universidad Complutense de Madrid<br>Dri/ME/Peasporte                                                                                       | Periodo de Matricula: 2019-20 / 1<br>Expediente: 7 |            |             |
|------------------------------------------------------------------------------|----------------------------------------------------------------------------------------------------|----------------------------------------------------|------------|-------------|
|                                                                              | Bernvenida Selección del Carso Datos personales Plazos y formas de pago Desglose y recibos Datos académicos y prof. Finalizar Automatricula |                                                    |            |             |
| Plazos y formas de pago                                                      |                                                                                                    |                                                    | < Anterior | Siguiente > |
| La forma autorizada de pago es a través de Recibo Bancario y en único plazo. | ΑΥΠΡΑ                                                                                                    |                                                    |            |             |
| Tipos de pago                                                                |                                                                                                    |                                                    |            |             |
| Pago único                                                                   |                                                                                                    |                                                    |            |             |
| Pago fraccionado                                                             |                                                                                                    |                                                    |            |             |
| Plazos de pago                                                               |                                                                                                    |                                                    |            |             |
| Plazo 2                                                                      |                                                                                                    |                                                    |            |             |
|                                                                              |                                                                                                    |                                                    | < Anterior | Siguianta 2 |

14) En esta pantalla aparece un breve resumen de su matrícula, si está conforme pulse en "SIGUIENTE":

|                    | Matricula nueva                   |               |                         |                                                                         |                                          |                                         | Expediente: 7     |                          |                    |
|--------------------|-----------------------------------|---------------|-------------------------|-------------------------------------------------------------------------|------------------------------------------|-----------------------------------------|-------------------|--------------------------|--------------------|
| Desglose y recibos |                                   |               | Bierwenida              | Selección del Cerso Datos personales Plazos y forma                     | s de pago Desglose y recibos Datos acado | micos y prof. Finalizar Automatric      | ula -             | < Anterior               | Siguiente >        |
| Comprue            | ebe los datos econômicos de su Re | cibo de Pago. |                         |                                                                         | AYUDA                                    |                                         |                   |                          |                    |
| Importes de la ma  | itricula                          |               |                         |                                                                         |                                          |                                         |                   |                          |                    |
| Conceptos          |                                   |               |                         |                                                                         |                                          |                                         |                   |                          |                    |
| Concep<br>Precio d | pto<br>del estudio completo       |               |                         | Cantidad<br>1,00<br>Total Académico:<br>Total Administrativo:<br>Total: | Importe<br>2.300,00<br>2                 | 300.00 Eur.<br>0.00 Eur.<br>300.00 Eur. | Total<br>2.300,00 |                          |                    |
| Recibo de Pago     |                                   |               |                         |                                                                         |                                          |                                         |                   |                          |                    |
| Imp.               | Referencia<br>2019576285435       | Plazo<br>2    | Tipo Pago<br>Pago único | Forma Pago<br>Recibo Bancario                                           | F, Emisión<br>15/01/20                   | F. Vence<br>29/01/20                    | Importe           | Agr.<br>2.300,00 Eur. No | Cob.<br>No cobrado |

15) En esta pantalla deberá obligatoriamente contestar a estas preguntas que son solo a nivel estadístico para ver el perfil del alumno que se inscribe, cuando lo hay hecho pulse en "SIGUIENTE":

|      | Universidad Complutense de Madrid                                                                                                    |                                   | (     |
|------|----------------------------------------------------------------------------------------------------|-----------------------------------|-------|
|      | Nontre: DriveEPasaporte:                                                                                                    | Periodo de Matrícula: 2019-20 / 1 |       |
|      | Certific                                                                                                    | Lapeurenter /                     |       |
|      | Matricula nueva                                                                                                    |                                   |       |
|      |                                                                                                    |                                   |       |
| Comp | robación de estadísticas del alumno                                                                                                    | < Anterior S                      | iguie |
|      | AYUDA                                                                                                    |                                   |       |
|      | En esta pantalla debe cumplimentar los datos acadêmicos, bien sean estudios universitarios o no universitarios, según corresponda. Los datos profesionales solo tienen relevancia a efectos estadísticos.                                                                                                    |                                   |       |
|      | Titulos universitarios finalizados que posee el estudiante                                                                                                    |                                   |       |
|      | Posee titulo de estudios superiores no universitarios (Música, Militares.) 💌                                                                                                    |                                   |       |
|      | Año de graduación de la última titulación obtenida                                                                                                    |                                   |       |
|      | 1994/93 ·                                                                                                    |                                   |       |
|      | ¿Accede el estudiante por primera vez al sistema universitario español durante este curso?                                                                                                    |                                   |       |
|      | <u>Si</u>                                                                                                    |                                   |       |
|      | Relación del estudiante con la UCM                                                                                                    |                                   |       |
|      |                                                                                                    |                                   |       |
|      | Situación laboral actual                                                                                                    |                                   |       |
|      | Estoy trabajando 🔹                                                                                                    |                                   |       |
|      | Tipo de trabajo                                                                                                    |                                   |       |
|      | · · · ·                                                                                                    |                                   |       |
|      | Ocupación actual                                                                                                    |                                   |       |
|      | Técnicos y profesionales de apoyo <ul> <li>Image: second second secon</li></ul> |                                   |       |
|      | Sector de la empresa u organización en la que trabaja o ha trabajado recientemente                                                                                                    |                                   |       |
|      | Enseñanza •                                                                                                    |                                   |       |
|      | Puesto que ocupa en la actualidad o el último puesto ocupado                                                                                                    |                                   |       |
|      | Administrativo •                                                                                                    |                                   |       |
|      | Motivación para cursar un curso de formación continua                                                                                                    |                                   |       |
|      | Otros motivos 🔹                                                                                                    |                                   |       |
|      | Motivo por el que se ha elegido la UCM para cursar un curso de formación continua                                                                                                    |                                   |       |
|      | Otros motivos 🔹                                                                                                    |                                   |       |
|      | Motivo por el que se decidió a cursar este titulo                                                                                                    |                                   |       |
|      | Por el prostigio del propio titulo 🔹                                                                                                    |                                   |       |

16) En esta pantalla ya habrá terminado el proceso de matricula si está conforme pulse "SI DESEO VALIDAR" y sino está conforme "NO DESEO VALIDAR":

|                 | Universidad Complutense de Madrid Nombre: Parisolo de Mutricula: 2019-20 / 1 Parisolo de Mutricula: 2019-20 / 1 Parisolo de Mutricula: 2019-20 / 1 Expediente: 7 Cartor Cartor Cartor                                                                                           |                                            |
|-----------------|----------------------------------------------------------------------------------------------------|--------------------------------------------|
| inalizar Aut    | ar Automatricula Bierwanda Selección del Curso Datos personales Placos y formas de pago Desglose y rectos Datos académicos y prot. Finalizar Automatricula                                                                                                    | < Anterior                                 |
|                 | Esta opción genera su matricula y presenta una carta de pago o resguardo en la que aparece el curso en el que se ha matriculado y el importe a pagar. Si desea comprobar o modificar sus datos, hagaio ahora regresando a las secciones anteriores. Si sus datos son correctos, | puede pulsar el botón (¡Sil! deseo validar |
| sted va a valid | a validar su sesion, ¿esta seguro?<br>Si.deseo validar No deseo continuar                                                                                                    |                                            |

17) Al final le saldrá el documento adjunto con el que debe acudir al Banco Santander a pagar las tasas en caso de pagos con recibo bancario y si es por tarjeta le saldrá el mismo documento pero con la validación de que ha pagado por tarjeta.

OJO TENGA EN CUENTA QUE AL IMPRIMIR SON VARIAS PAGINAS NO SOLO UNA.

|                                                   | Universidad Complutense de Madrid                                                                                                    |  |
|---------------------------------------------------|----------------------------------------------------------------------------------------------------|--|
| No cierre la pantalla hasta GUARDAR los documento | ANDO ANDO ANDO ANDO ANDO ANDO ANDO ANDO                                                                                                    |  |
|                                                   | <u>Cerrar</u>                                                                                                    |  |
| pago                                              |                                                                                                    |  |
| eport                                             | 1/4                                                                                                    |  |
|                                                   | Centro:<br>Plan:<br>Código:<br>Nim. Ord:<br>Curso:<br>N.I.F./N.I.E.:<br>Email:<br>DATOS DE MATRICULA<br>Código Asignatura Plan<br>500777 Tenico centros de recuperación, reproducción y reintroducción y reintroduc |  |
|                                                   | <ul> <li>Las notificaciones relativas a la matrícula, al las hubiera, se realizarán a través de su dirección electrónica y sutirán efectos desde el momento de acceso a su contenido o a los 10 días de su envio.</li> <li>ABCNO DE LA MATRICULA: <ul> <li>A) Pago único: Los alumnos que se hayan acogide e el estatema podrán eleginente las siguientes formas de pago:</li> <li>Recibo bancario: se podrá abonar en la entidad oblobradora Banco Santander, antes de su fecha de vencimiento.</li> <li>Tarjeta de crédito: 48, Visa, Maestro MasterCard</li> </ul> </li> <li>B) Pago fracionado (sólo en los cursos autorizados): E primer pago de la matrícula se deberá hacer siempre mediante recibo bancario en la entidad colaboradora Banco Santander, antes de su fecha de vencimiento.</li> <li>Tarjeta de crédito: 48, Visa, Maestro MasterCard</li> <li>La falta de todos o alguno de los pagos en las fechas establecidas genera una deuda a favor de la UCM por la cantidad pendente, cuyo abono se exigirá para el acceso a los servicios prestados por la UCM en el presente curso académico y como condición previa de matrícula en cursos académicos posteriores, al como para la expedición de Títulos y Certificados a su nombre.</li> <li>Si los datos personales que figuran en este resguardo son incorrectos, deberá notificario enviando un mail a forconfigiguom es. Tenga en cuenta que estos datos se usarán para la emisión del diploma/certificado.</li> </ul>                                                                                                    |  |

18) Cuando acuda a pagar al banco Santander el proceso administrativamente estaría ya cerrado y completo. NO DEBE PRESENTAR EL DOCUMENTO EN NINGUNA SECRETARÍA NI EN NINGUN SITIO YA QUE POR DEFECTO AL PAGAR SE ASIGNA EL PAGO A SU MATRICULA. El justificante con el sello del banco o el documento que le facilite el banco en caso de pago por cajero automático será su justificante de que está todo correctamente hecho.